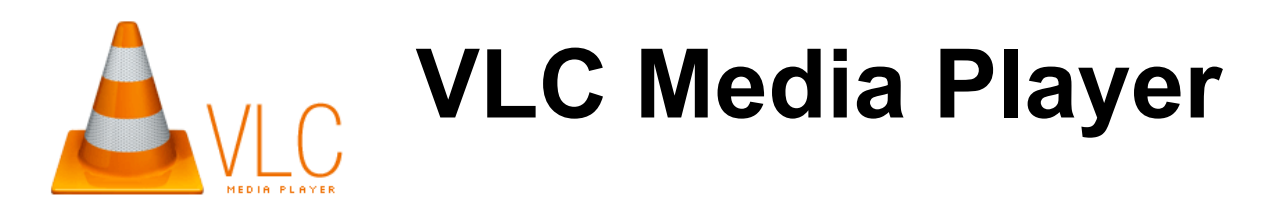

- 1. Place a DVD or CD into the PC's disk drive
- 2. Look for this shortcut on the PC's desktop

This is the VLC start icon. Double-click on it to open VLC

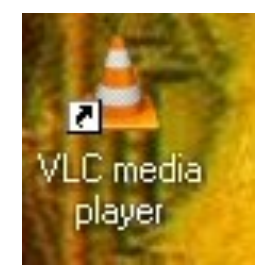

3. NOTE: If you don't see the VLC shortcut on the PC's desktop, go to Start, then select All Programs

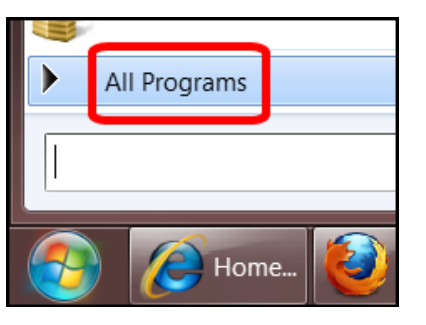

NOTE: If you don't see VLC listed under All Programs, contact the IT Help Desk at 937-512-4357 for assistance

1

Then go to VideoLan, and then select VLC Media Player

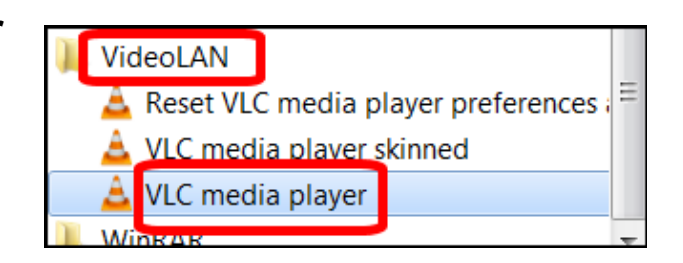

4. The VLC media player will open

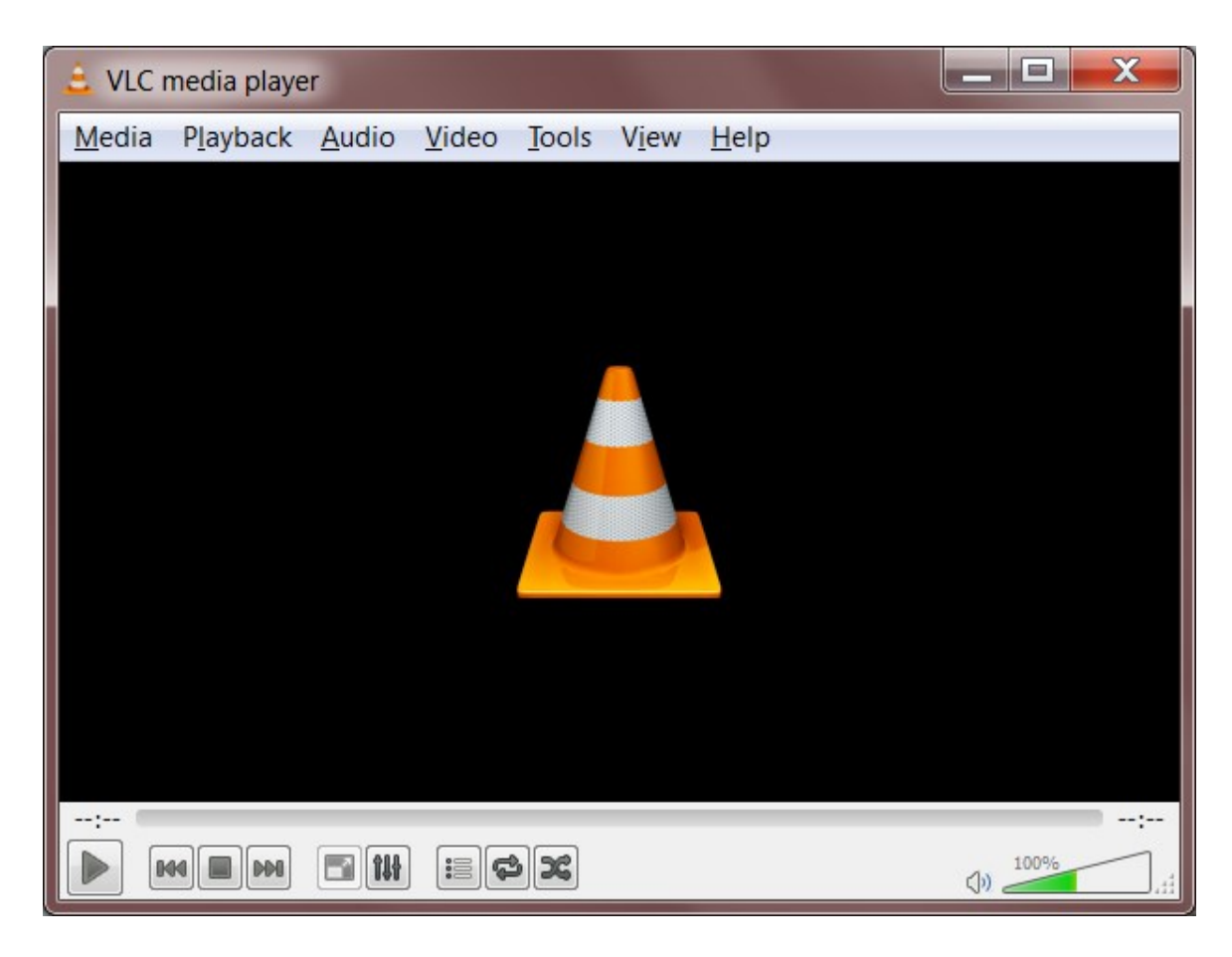

| 5. To open a DVD or CD, go to <b>Media</b> , then select <b>Open Disc</b>                                                  | ۵ ا   | VLC media player                                                       | I. IN .                                                               |                          |
|----------------------------------------------------------------------------------------------------|-------|------------------------------------------------------------------------|-----------------------------------------------------------------------|--------------------------|
|                                                                                                    | Me    | dia Playback Audio Video                                               | Tools View Help                                                       |                          |
|                                                                                                    |       | Open File                                                              | Ctrl+O                                                                |                          |
|                                                                                                    |       | Open Folder                                                            | Ctrl+F                                                                |                          |
|                                                                                                    |       | Open Disc                                                              | Ctrl+D                                                                |                          |
|                                                                                                    |       | Open Network Stream                                                    | Ctrl+N                                                                |                          |
|                                                                                                    |       | Open Capture Device                                                    | Ctri+C                                                                |                          |
|                                                                                                    |       | Open (advanced)                                                        | Ctrl+Shift+O                                                          |                          |
|                                                                                                    |       | Open Location from clipboard<br>Open Recent Media                      | Ctrl+V<br>⊧                                                           |                          |
|                                                                                                    |       | Save Playlist to File                                                  | Ctrl+Y                                                                |                          |
|                                                                                                    |       | Convert / Save                                                         | Ctrl+R                                                                |                          |
|                                                                                                    | ((•)) | Stream                                                                 | Ctrl+S                                                                |                          |
|                                                                                                    |       | Quit at the end of playlist                                            |                                                                       |                          |
| Open Media     P                                                                                                    | ×     | Quit                                                                   | Ctrl+Q                                                                | 100%                     |
|                                                                                                    |       |                                                                        |                                                                       | ()) (), ;                |
| No disc menus   Disc device   D:\   Audio CD   Starting Position   Title   O   Chapter   Audio and Subtitles   Audio track | 6     | . To play a DVD, s<br>DVD, then click o<br>NOTE: Select Au<br>music CD | select <b>Disc</b> , the<br>on the <b>Play</b> but<br>udio CD to play | en select<br>tton<br>⁄ a |
| Show more options                                                                                                    |       |                                                                        |                                                                       | 3                        |

## 7. The DVD's main menu will open

**NOTE:** DVD menus vary. Most will include options for either playing all episodes, chapters, or scenes. Some will also include an option to choose episodes, chapters, or scenes from a list or index.

See the example shown below:

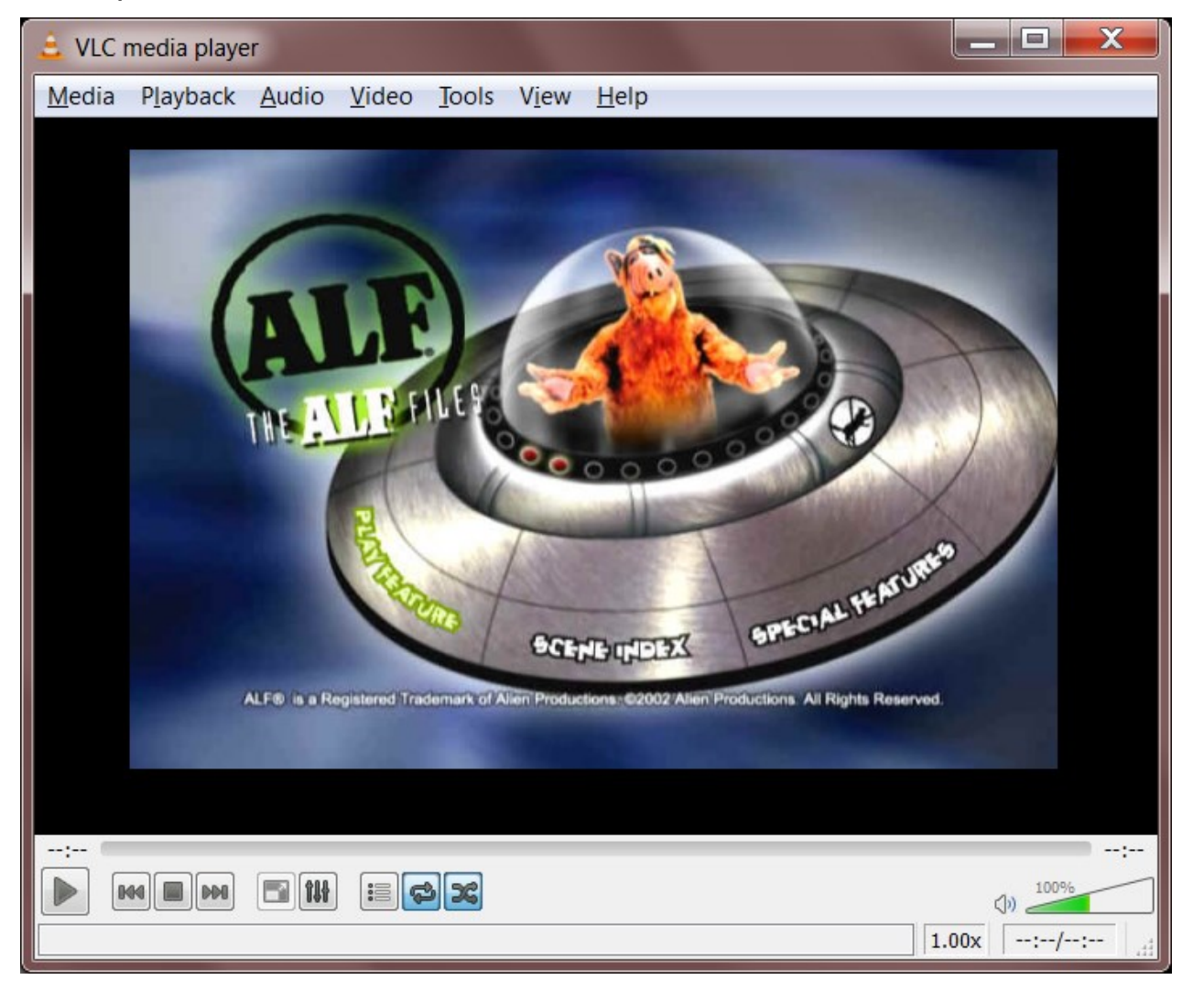

8. **NOTE:** VLC includes other options for opening media under the **Media drop-down menu** 

For example, you can also open media files by selecting **Open File** 

| Me    | dia Playback Audio Video                          | Tools View Help |  |  |
|-------|---------------------------------------------------|-----------------|--|--|
|       | Open File                                         | Ctrl+O          |  |  |
|       | Open Folder                                       | Ctrl+F          |  |  |
| 0     | Open Disc                                         | Ctrl+D          |  |  |
| **    | Open Network Stream                               | Ctrl+N          |  |  |
|       | Open Capture Device                               | Ctrl+C          |  |  |
| Þ     | Open (advanced)                                   | Ctrl+Shift+O    |  |  |
|       | Open Location from clipboard<br>Open Recent Media | Ctrl+V          |  |  |
|       | Save Playlist to File                             | Ctrl+Y          |  |  |
|       | Convert / Save                                    | Ctrl+R          |  |  |
| ((•)) | Stream                                            | Ctrl+S          |  |  |
|       | Quit at the end of playlist                       |                 |  |  |
| ×     | Quit                                              | Ctrl+Q          |  |  |

9. A window will open in which you can search for media to open in VLC

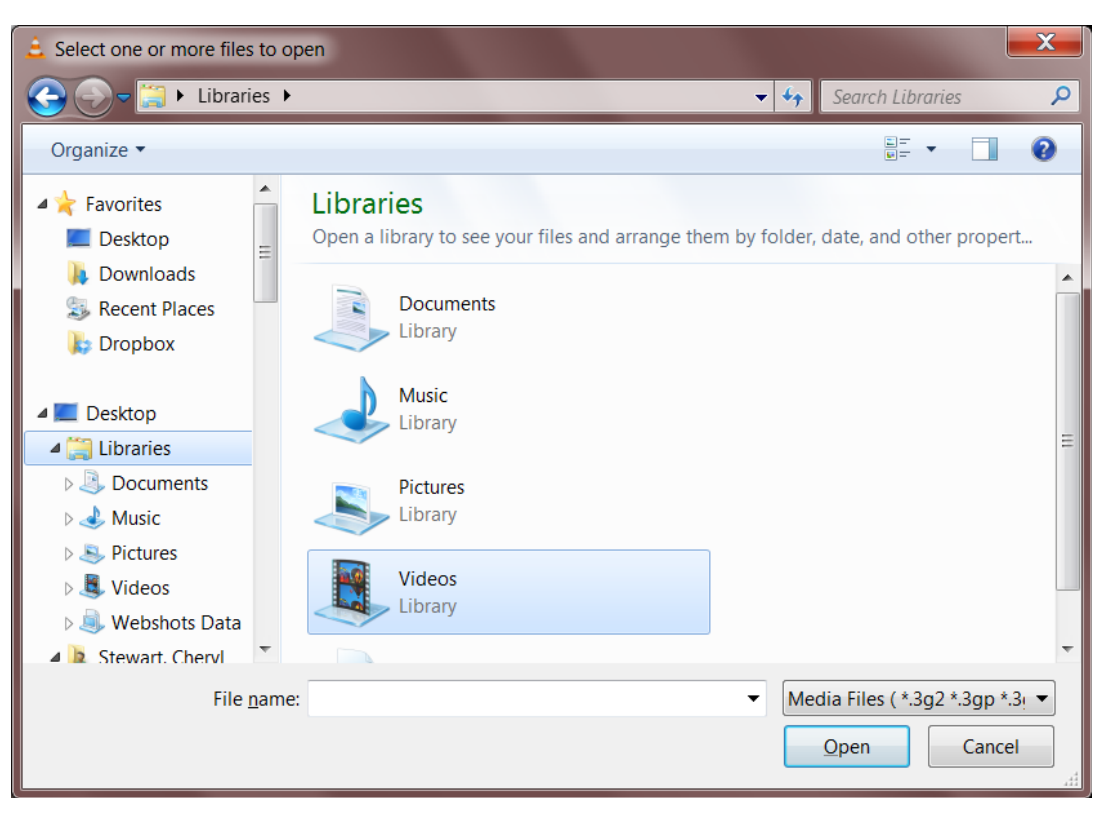

10. There is **scroll or slider bar** below the disk menu. Use this bar to scroll or slide forward and backward through the media content

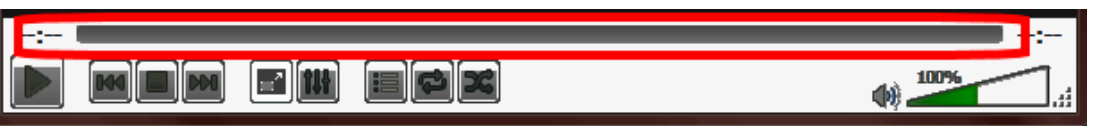

11. Below the scroll bar are controls for working with the media you are playing through VLC

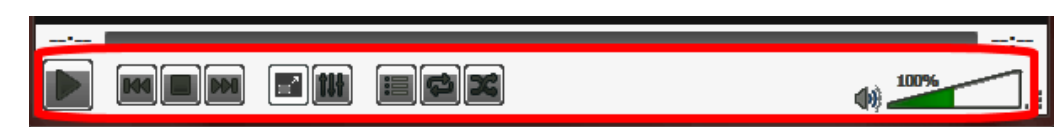

## Control buttons descriptions are shown at the right

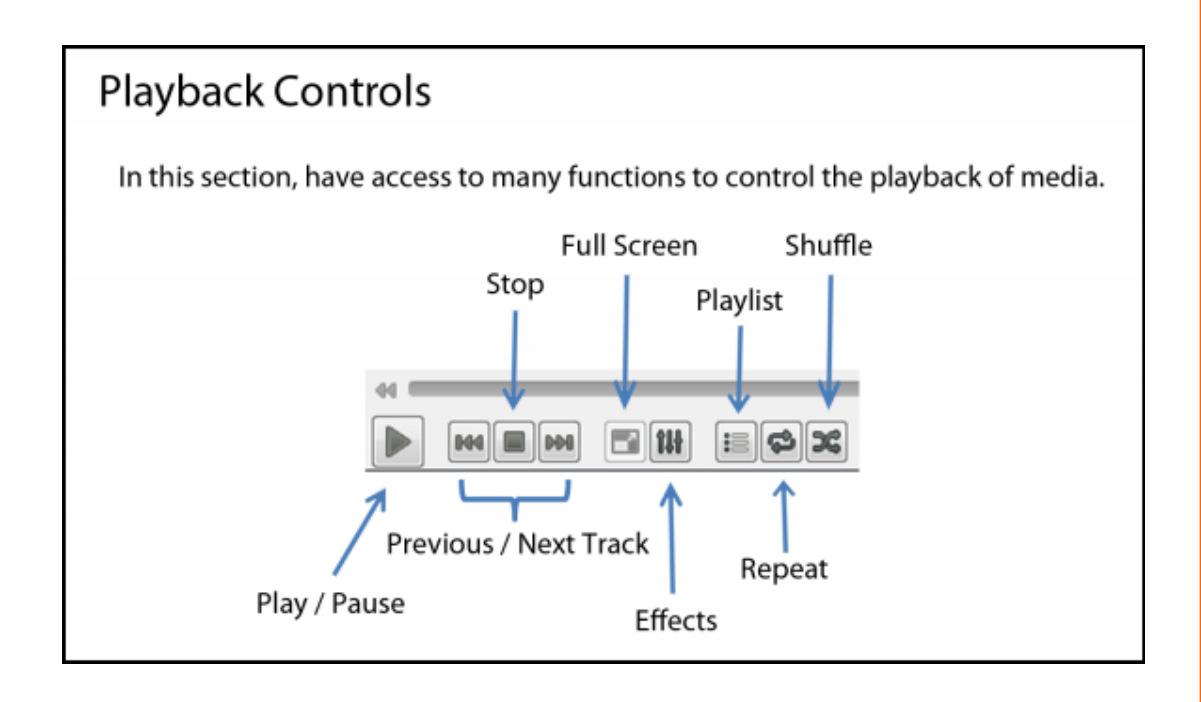

6

12. There are also additional drop down menus at the top of the window for things such as Playback and View

| View Help    |                      |        |
|--------------|----------------------|--------|
|              | Playlist             | Ctrl+L |
|              | Minimal Interface    | Ctrl+H |
|              | Fullscreen Interface | F11    |
|              | Advanced Controls    |        |
| $\checkmark$ | Docked Playlist      |        |
| $\checkmark$ | Status Bar           |        |
|              | Add Interface        | •      |

| Play     | /back | Audio    | Video    | Tools | View |
|----------|-------|----------|----------|-------|------|
|          | Title |          |          |       | Þ    |
|          | Chap  | ter      |          |       | ÷    |
|          | Navig | gation   |          |       | ×.   |
|          | Progr | am       |          |       | Þ    |
|          | Custo | m Bookr  | marks    |       | +    |
|          | Spee  | d        |          |       | •    |
|          | Jump  | Forward  | I        |       |      |
|          | Jump  | Backwar  | rd       |       |      |
|          | Jump  | to Speci | fic Time | Ct    | rl+T |
| 88       | Pause | 9        |          |       |      |
|          | Stop  |          |          |       |      |
| <b>K</b> | Previ | ous      |          |       |      |
| 601      | Next  |          |          |       |      |

13. While the VLC application is open on the PC, there will be an icon in the PC's taskbar tray

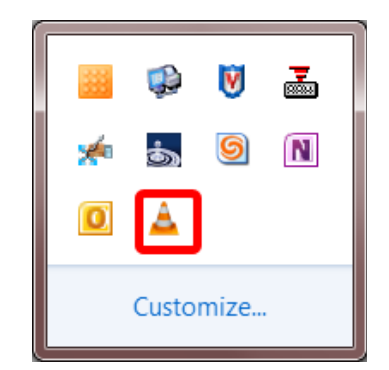

You can right-click on this icon to access options for working with VLC. These options are listed at the right.

| 4   | Hide VLC media player in taskbar |
|-----|----------------------------------|
| 88  | Pause                            |
|     | Stop                             |
|     | Previous                         |
| DD] | Next                             |
|     | Speed •                          |
|     | Increase Volume                  |
|     | Decrease Volume                  |
|     | Mute                             |
|     | Open Media                       |
| ×   | Quit                             |

14. There is also a Help drop-down menu at the

top of the VLC window

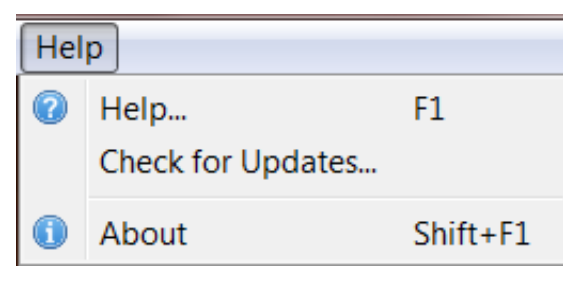

For questions about VLC, contact the IT Help Desk at 937-512-HELP (4357) or at helpdesk@sinclair.edu